myModules User Guide How to log out of the myUNISA site

## **CONTENTS**

| 1. | How to log out of the myUNISA site | 2 |
|----|------------------------------------|---|
|    |                                    |   |

## 1. How to log out of the myUNISA site

Once you have completed an Activity or an Assessment and do not need to stay within the myUNISA site, you can log out using the steps below:

• Step 1: You will click on your Profile drop-down menu (which is located at the topmost right-hand corner of your page)

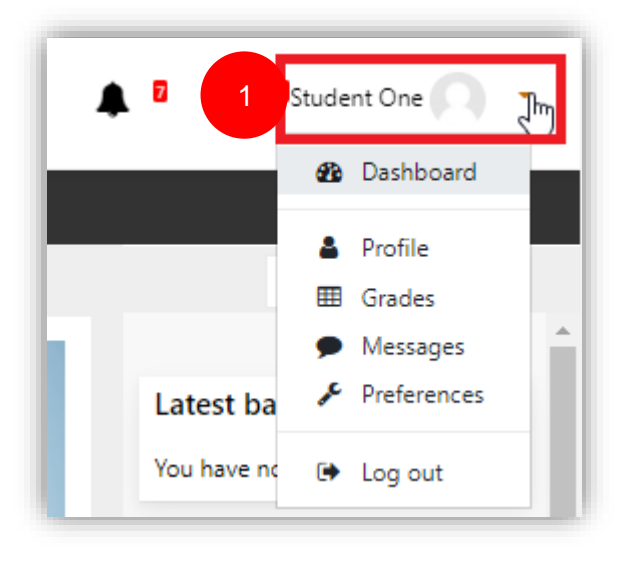

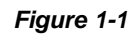

• Step 2: Scroll down to the last option in that menu which is "Log out" and click on it

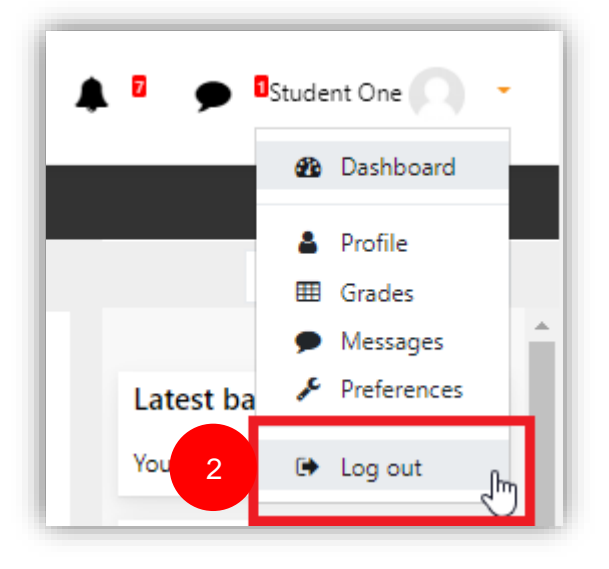

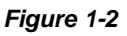

• Step 3: You will then be directed to the Successful logout screen, which confirms that you did log out successfully(without any issue).

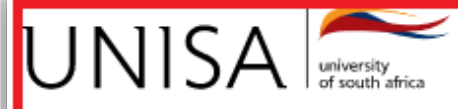

## Unisa Central Authentication Service (CAS)

## Logout successful

You have successfully logged out of the Central Authentication Service. You may log in again.

For security reasons, exit your web browser.

Copyright © 2005–2017 Apereo, Inc.

Powered by Apereo Central Authentication Service 5.2.5 2019-06-21T15:07:53Z

Figure 1-3